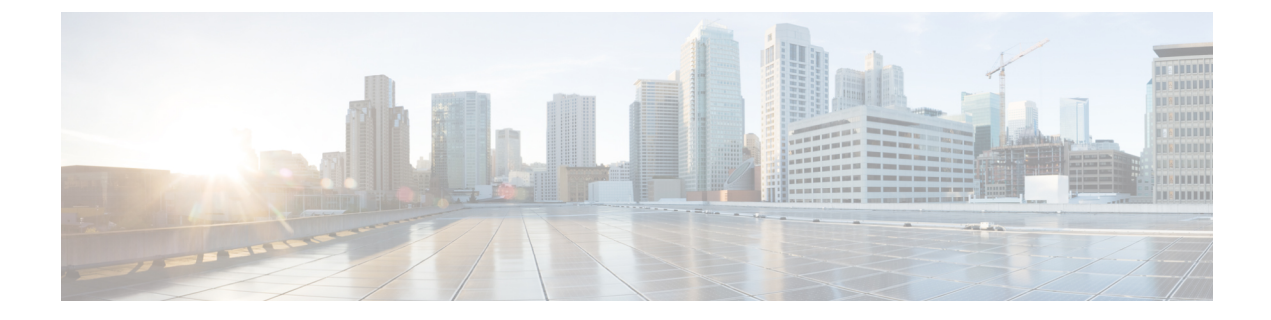

# **Sample Basic WSG-Service Configuration**

This chapter provides a sample basic wsg-service configuration that enables SecGW functionality on an ASR 9000 VSM CPU.

- WSG Context (StarOS), on page 1
- SRP Context (StarOS), on page 2
- HSRP Configuration (IOS-XR), on page 3
- Port Configuration (StarOS), on page 3
- oneP (Connected Apps) Communication, on page 4

# WSG Context (StarOS)

```
config
 context wsg
   ip access-list one
     permit ip 66.66.0.0 0.0.255.255 45.45.0.0 0.0.255.255 protocol 255
      exit
   ipsec transform-set tselsa-foo
   exit
   ikev2-ikesa transform-set ikesa-foo
   exit
   crypto template foo ikev2-dynamic
      authentication local pre-shared-key key foo
      authentication remote pre-shared-key key foo
      ikev2-ikesa transform-set list ikesa-foo
      identity local id-type ip-addr id 33.33.33.3
     peer network 55.55.33.30 mask 255.255.255.255
      natt
   wsg-service abc
      deployment-mode site-to-site
      ip access-group one
     bind address 33.33.33.30 crypto-template foo
   exit
   interface ike
      ip address 33.33.33.33 255.255.255.0
```

exit

```
interface loopback-ike loopback
    ip address 33.33.33.30 255.255.255.255 srp-activate
exit
```

#### **Clear Traffic Interface – Primary**

interface clear ip address 77.77.77.33 255.255.255.0 interface loopback-clear loopback ip address 77.77.77.254 255.255.255.255 srp-activate exit

### **Clear Traffic Interface – Backup**

interface clear ip address 77.77.77.34 255.255.255.0 interface loopback-clear loopback ip address 77.77.77.254 255.255.255.255 srp-activate exit

### SRP Context (StarOS)

#### **SRP** – Primary Chassis

```
context srp
service-redundancy-protocol
chassis-mode backup
checkpoint session duration 30
route-modifier threshold 10
priority 10
peer-ip-address 35.35.35.37
bind address 35.35.35.36
monitor hsrp interface GigabitEthernet0/1/0/3 afi-type ipv4 group 2
exit
interface icsr
ip address 35.35.35.36 255.255.255.0
```

### SRP – Backup Chassis

context srp service-redundancy-protocol chassis-mode backup checkpoint session duration 30 route-modifier threshold 10
priority 10
peer-ip-address 35.35.35.36
bind address 35.35.37
monitor hsrp interface GigabitEthernet0/2/0/2 afi-type ipv4 group 2
exit
interface icsr
ip address 35.35.35.37 255.255.0

# **HSRP Configuration (IOS-XR)**

#### **Primary Chassis**

```
router hsrp
interface GigabitEthernet0/1/0/3
address-family ipv4
hsrp 2
priority 110
address 10.10.10.100
|
|
|
|
```

#### **Backup Chassis**

```
router hsrp
interface GigabitEthernet0/2/0/2
address-family ipv4
hsrp 2
priority 100
address 10.10.10.100
|
|
|
|
```

# **Port Configuration (StarOS)**

```
config
  port ethernet 1/10
    no shutdown
    bind interface ike wsg
  port ethernet 1/11
    no shutdown
    bind interface clear wsg
```

```
vlan 12
description "ICSR"
no shutdown
bind interface icsr srp
#exit
#exit
```

## oneP (Connected Apps) Communication

#### oneP Configuration (IOS-XR)

```
onep
transport type tls localcert onep-tp disable-remotecert-validation
config
lpts pifib hardware police flow ONEPK rate 2000
commit
```

#### Session Establishment ASR 9000 SecGW

Below are the steps for connected apps session establishment between ASR 9000 XR and secgw VM.

- Configure crypto ca trustpoint onep-tp configurations in ASR9000, refer ASR 9000 RSP Configuration (IOS-XR)
- 2. Configure ' onep' configurations in ASR9000, refer ASR 9000 RSP Configuration (IOS-XR)
- Copy and Paste the contents of the generated CA certificate after executing the CLI' crypto ca authenticate onep-tp' in ASR 9000
- 4. Configure the XR Server's 'Certificate request' with the CLI ' crypto ca enroll onep-tp'. Below is the snippet collected during certificate request generation,

```
Password: (cisco)
Re-enter Password: (cisco)
% The subject name in the certificate will include: CN=ASR9K-8.cisco.com
% The subject name in the certificate will include: ASR9K-8.cisco.com
% Include the router serial number in the subject name? [yes/no]: yes
% The serial number in the certificate will be: f15db8e1
% Include an IP address in the subject name? [yes/no]: yes
Enter IP Address[] 192.168.122.1 (This should be RSP address used for establishing
the connected apps)
Fingerprint: 44383334 43413532 30324435 35393534
Display Certificate Request to terminal? [yes/no]: yes Certificate Request follows:
# --License--
```

---End - This line not part of the certificate request--- Redisplay enrollment request? [yes/no]: no

- 5. Now collect the generated 'certificate request' and get it signed by the Certificate Authority (CA)
- 6. Import the signed certificate in ASR90000 with the CLI ' crypto ca import onep-tp certificate' (copy paste the signed certificate here)
- 7. Can check the certificate status in ASR90000 with the show CLI' show crypto ca certificates'
- 8. Now load the ca-cert in secgw as well and map the 'ca-cert' name under 'connected apps' configuration, refer Configuring a Client CA Session
- **9.** Configure 'Activate' under secgw 'connectedapps' to initiate the connectedapps session establishment request.
- **10.** Enable debug for ' connected apps' in secgw to monitor the process (optional)

### **CA Client Session (StarOS)**

#### configure

```
connectedapps
ha-chassis-mode inter
ha-network-mode L2
rri-mode both
sess-ip-address 30.30.30.13
sess-name wsg
sess-passwd password cisco123
sess-userid vsm01
```